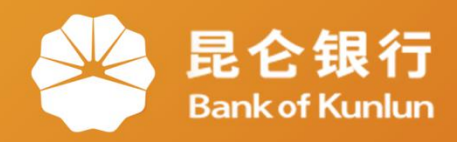

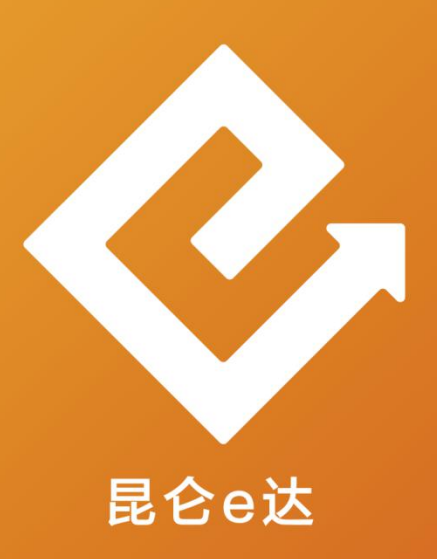

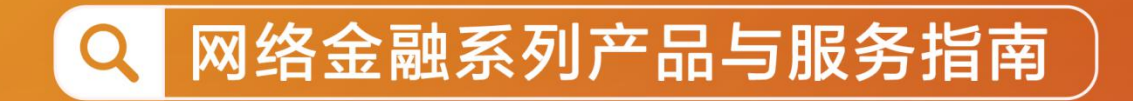

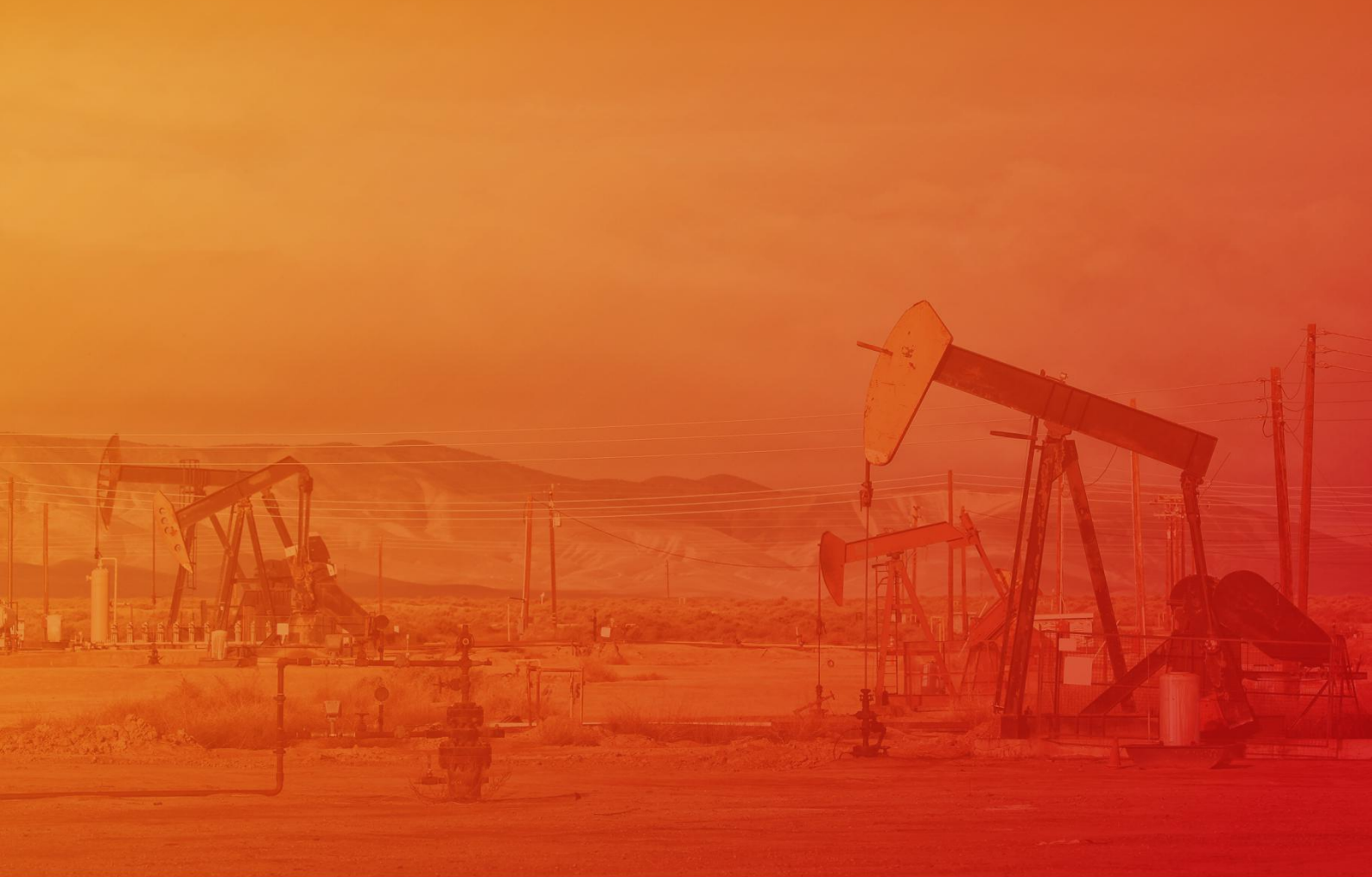

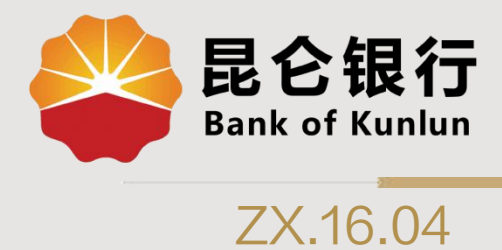

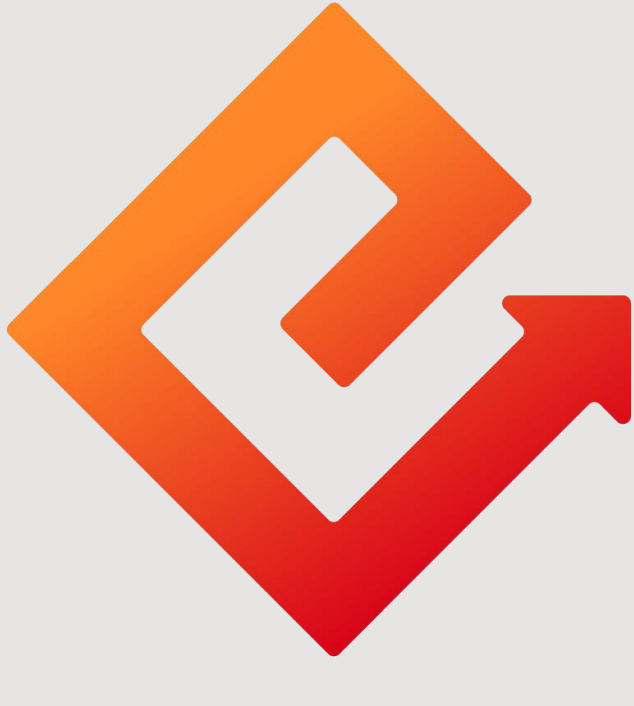

## 昆仑e达

### --直销银行加油卡充值与交易查询

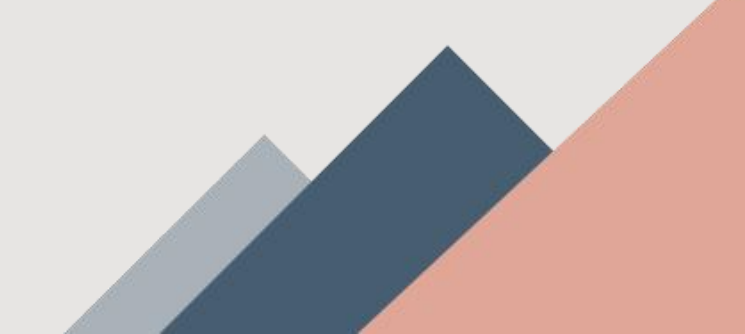

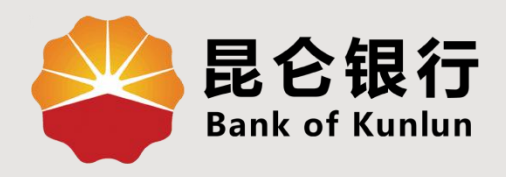

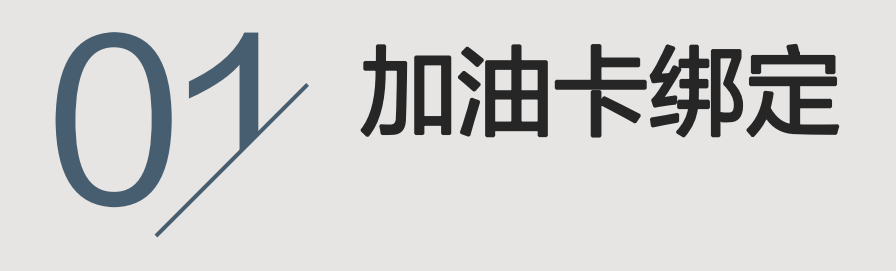

## 02 加油卡充值

# 03 加油卡交易查询

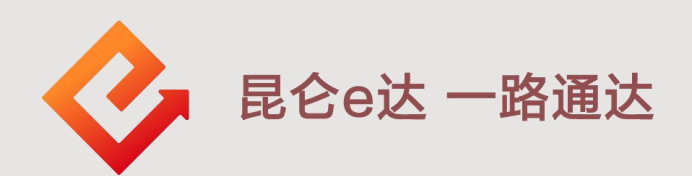

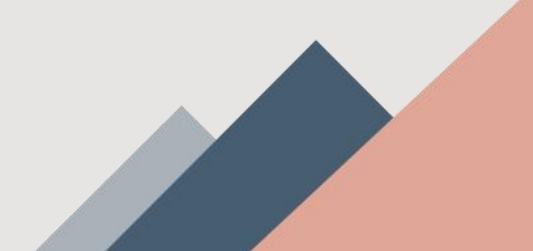

#### 1.加油卡绑定

(1)登陆昆仑直销银行:(有2个入口)
① 点击右上方加油服务,进入加油服务页面;
② 点击生活-加油服务,进入加油服务页面;

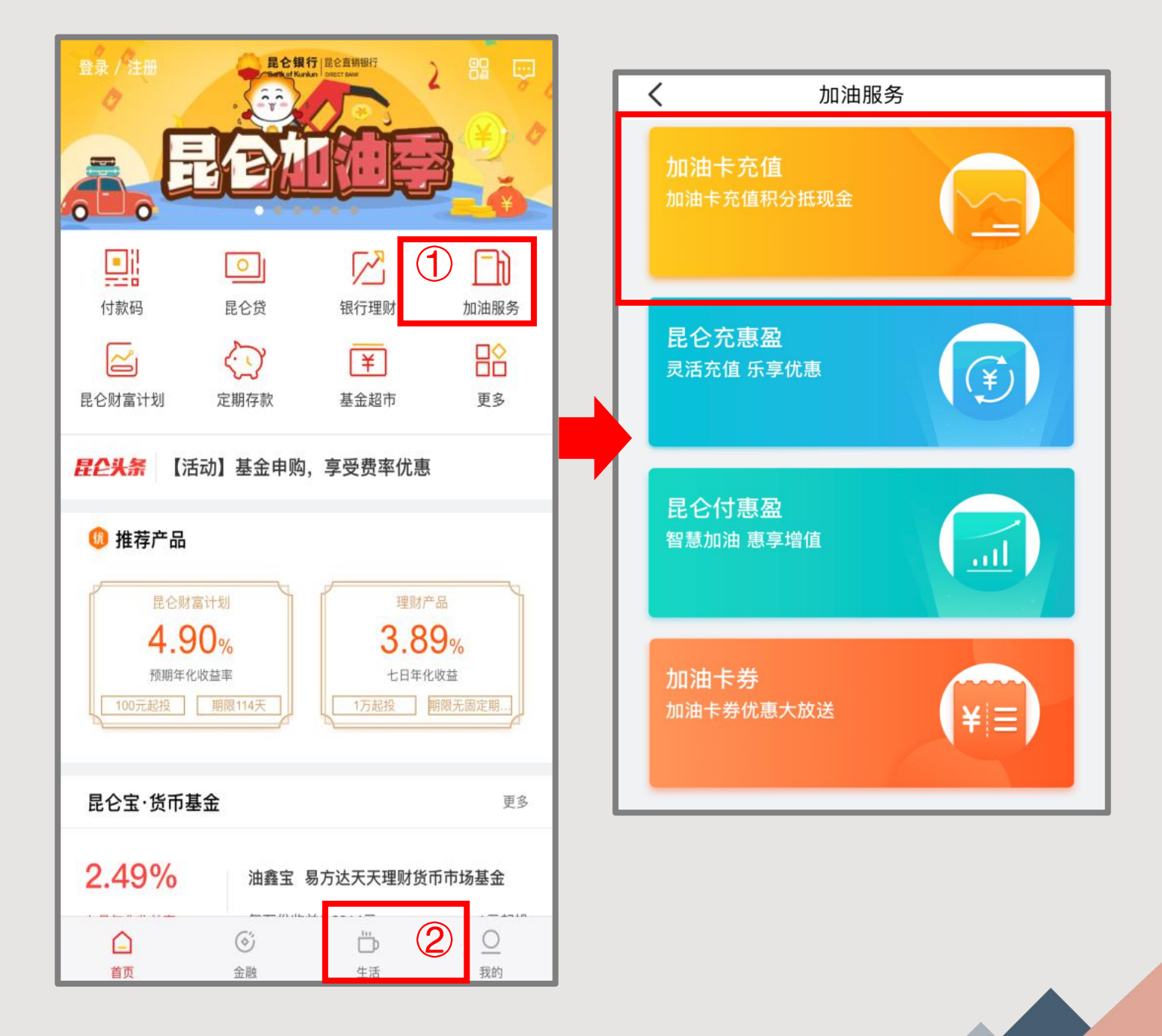

#### 1.加油卡绑定

(2)点击 加油卡充值-绑定本人加油卡,进入加油卡绑定界 面;

(3)进入加油卡绑定信息填写页面,输入**加油卡号**及**直销银** 行交易密码点击"确认",即可完成加油卡绑定。

#### 注意事项:

◆ 绑定加油卡时需确认加油卡预留手机号与直销银行注册手机
 号一致,加油卡需为本人身份证办理且已完成实名认证。
 ◆ 加油卡绑定数量目前暂未限制,如有多张加油卡绑定需求可
 重复此绑定操作。

| ✔ 我的加油卡                           | く 绑定加油卡 |         |
|-----------------------------------|---------|---------|
|                                   | 姓名      |         |
| + 绑定本人加油卡                         | 手机号     |         |
|                                   | 加油卡号    | 青输入加油卡号 |
|                                   | 交易密码    | 青输入交易密码 |
| 日前仅又持绑走中石油加油下, 智不文持其他关望加油下<br>绑定! | 确定      |         |

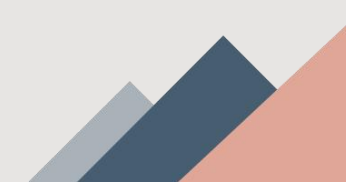

#### 2.加油卡充值

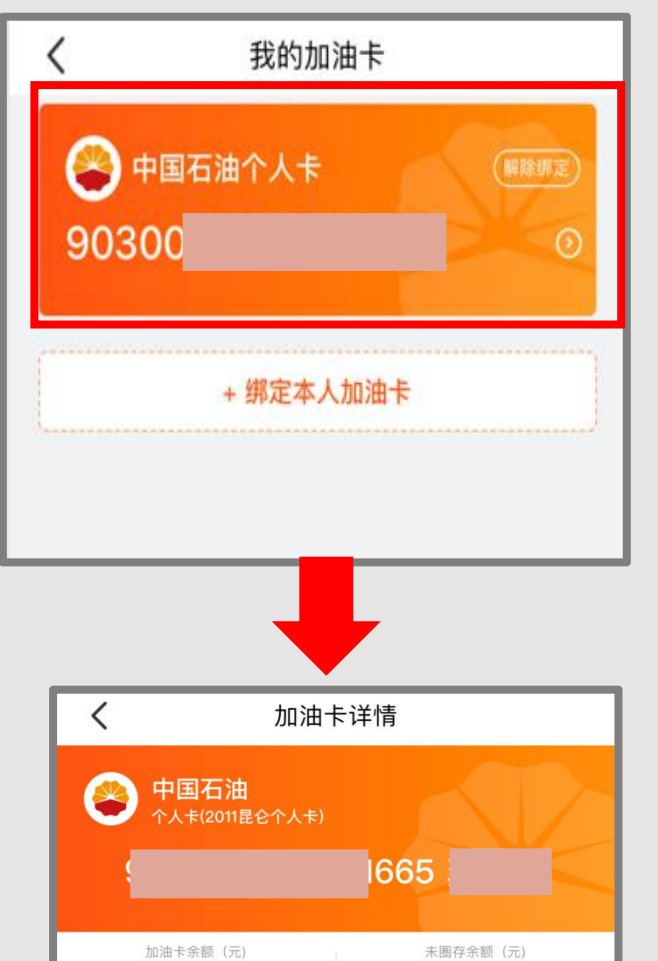

0.00

未圈存积分

2075

121.05

加油卡积分

0

电子充值卡充值

账户充值

消费明细

充值明细

圈存明细

(1)登陆昆仑直销银行后,点 击加油服务-加油卡充值,进入 我的加油卡页面,点击需要充值 的加油卡号,进入加油卡详情界 面。 (2)点击账户充值,输入充值

金额,选择支付方式,阅读协议 同意后进行勾选,点击"立即充 值",输入电子账户交易密码, 完成充值。

| - I | < :                                          | 充值                  |
|-----|----------------------------------------------|---------------------|
|     | 中国石油 <sup>↑</sup> 人卡(2011昆仑个人卡               |                     |
|     |                                              |                     |
|     | 加油卡余额(元)<br>121.05                           | 未圈存余额 (元)<br>0.00   |
|     | 加油卡积分<br>0                                   | 未圈存积分<br>2075       |
|     | 充值金额(元)                                      |                     |
|     |                                              | 1                   |
| >   | 支付方式                                         | 电子账户余额 へ            |
|     | • 电子账户 (*9732)                               | 余额 0.00元            |
| >   | ○ 油鑫宝                                        |                     |
| ,   | ○ e金宝                                        |                     |
|     | ○ 信用卡                                        |                     |
|     | 需要开具发票                                       |                     |
|     | <b>温馨提示:</b><br>如您需要发票,可充值后前<br>分抵扣部分金额不能开发票 | 往指定加油站服务网点索取,积<br>。 |
|     | 1 我已阅读并同意《中国石》                               | 油昆仑加油卡及加油客户直销银行服务   |
|     | 实付金额 ¥1.00                                   | 立即充值                |

#### 2.加油卡充值

注意事项:

◆ 支付方式:可选择电子账户、油鑫宝、昆仑e金宝、 信用卡4种方式支付,通过点击4个账户的展示栏进行选择,默认支付方式为"电子账户"。

◆ **需要开具发票:** 是否需要发票开关默认为打开,可自 行关闭。

◆ 信用卡支付不能与电子账户、e金宝、油鑫宝同时支付;

◆ 信用卡支付时,受信用卡剩余额度限制,支付金额超 过剩余额度时会报错。

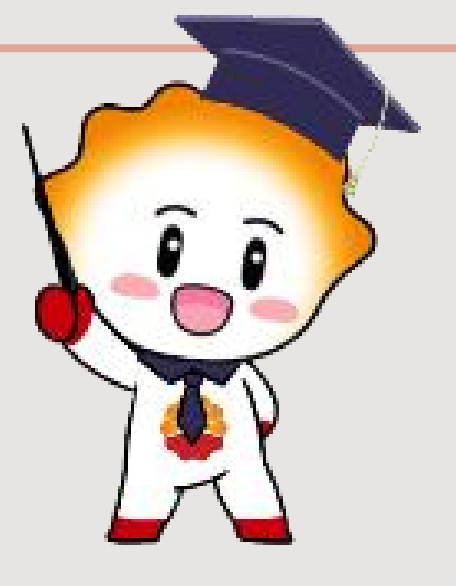

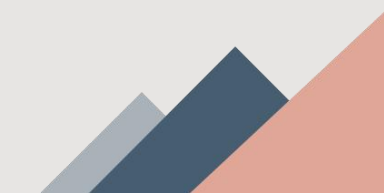

#### 3.加油卡交易查询

在**加油卡详情**界面,可查看加油卡余额、未圈存余额、加油卡积 分、未圈存积分等信息,点击<mark>消费明细、充值明细、圈存明细</mark>可 分别查询近**3个月内**的交易明细。

| んないたいである。                | く消费明细                                   |                          |
|--------------------------|-----------------------------------------|--------------------------|
|                          | 资金消费                                    | 积分消费                     |
| 中国石油<br>个人卡(2011昆仑个人卡)   | 四川销售成都分公司双流金江加油站<br>2019/12/01 14:47:34 | <b>- 334.42</b><br>IC卡消费 |
| 9030                     | 四川销售成品油分公司棕树加油站<br>2019/11/11 19:50:28  | <b>- 307.37</b><br>IC卡消费 |
| 加油卡余额 (元) 未圈存余额 (元) 0.00 | 四川销售成品油分公司棕树加油站<br>2019/10/25 20:24:14  | <b>- 280.72</b><br>IC卡消费 |
|                          |                                         |                          |
| 消费明细                     | く 充值明细                                  |                          |
| 充值明细                     | 四川销售成品油分公司网上充值点                         | +400.00                  |
| 圈存明细                     |                                         | 其他万式                     |
|                          | 四川销售成品油分公司网上允值点<br>2019/10/25 20:16:37  | <b>+600.00</b><br>其他方式   |
| 电子充值卡充值                  |                                         |                          |
|                          | く 圏存明细                                  |                          |
|                          | 四川销售成都分公司双流金江加油站<br>2019/12/01 14:47:43 | <b>+400.00</b><br>圆存(进)  |
|                          | 四川销售成都分公司双流金江加油站<br>2019/12/01 14:47:43 | <b>-400.00</b><br>囲友(出)  |
|                          | 四川端集成모讷公八司控制制하는                         | 四行(山)                    |
| 账户充值                     | 2019/10/25 20:22:22                     | 圈存(进)                    |
|                          | 四川销售成品油分公司棕树加油站                         | -600.00                  |

2019/10/25 20:22:22

國存(出)

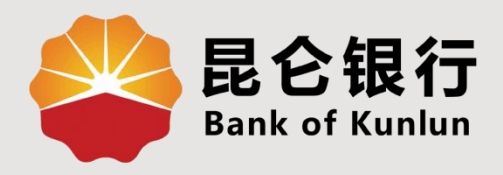

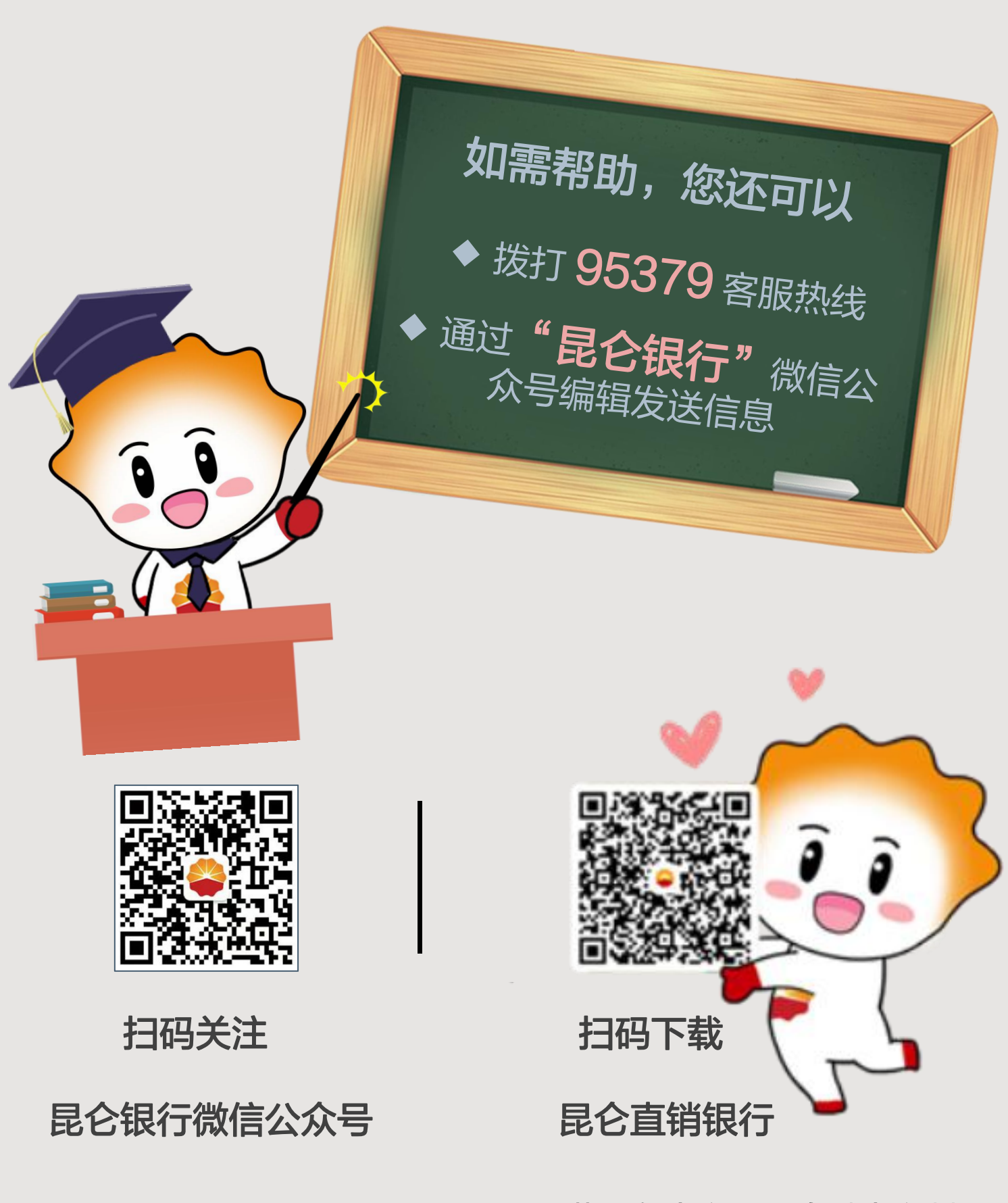

运营服务中心远程金融中心制